# **Employee Appointment Books**

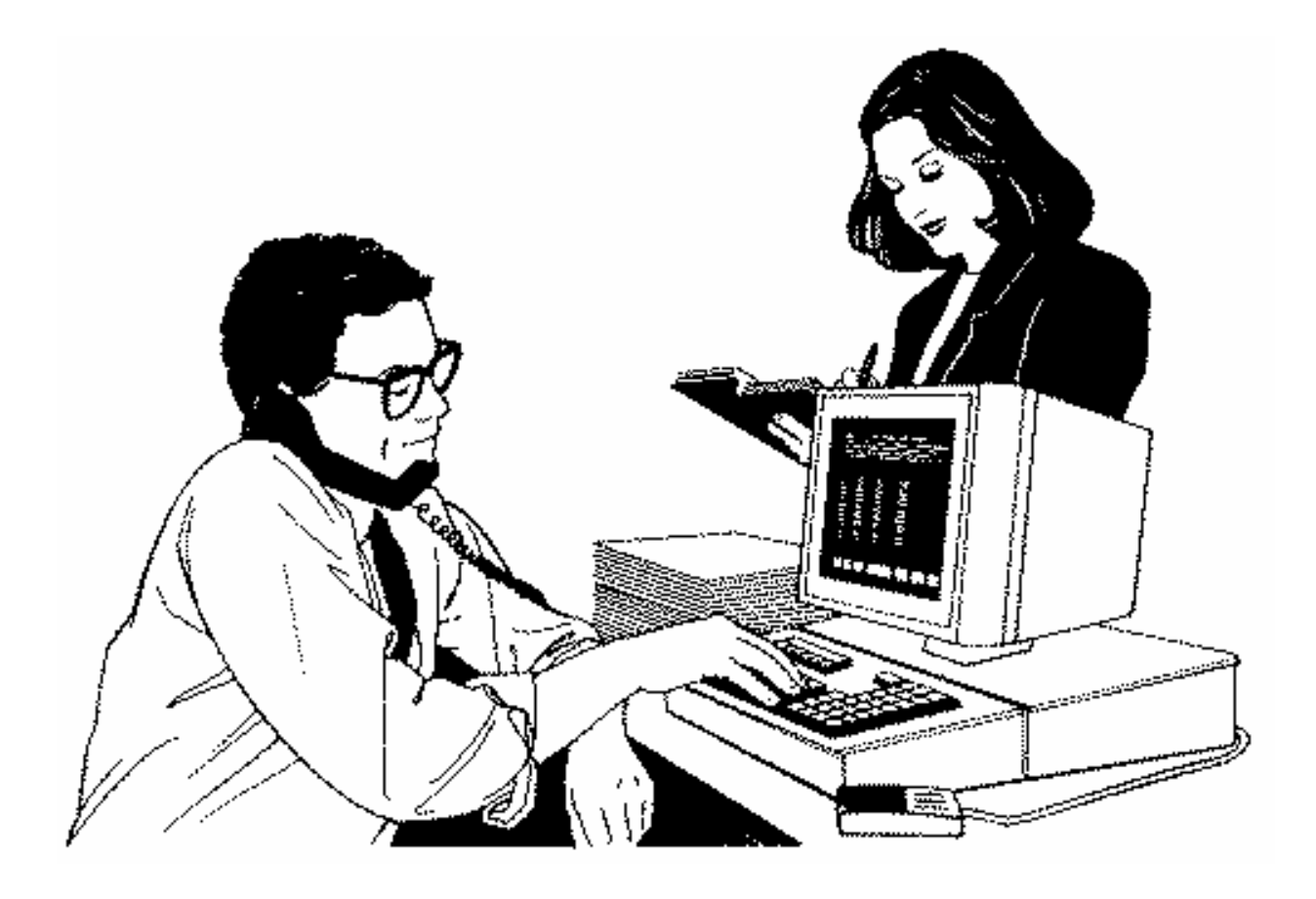

**User's Manual** 

# **Employee Appointment Books**

Health District Information System HDIS (Windows Ver. 4.0)

Copyright © 1998 by **CHC** Software, Inc All Rights Reserved

CHC Software, Inc. Health District Information Systems helpdesk@hdis.org

#### **Table of Contents**

| Introduction                           | 1  |
|----------------------------------------|----|
| About This Manual                      | 1  |
| Navigation                             | 2  |
| Adding a Appointment Book              | 4  |
| Creating an Appointment Book           | 5  |
| Book/Print An Appointment              | 8  |
| Print Button                           | 11 |
| Employee In/Out Board                  | 12 |
| Maintenance - Add/Delete/Modify Tables | 14 |

#### Introduction

This program is designed to assist you in organizing a systematic approach to entering appointments and provides accurate up-to-date records within your health department.

Please review the manual carefully to obtain the maximum benefits. Little or no prior computer experience is necessary to operate this program.

#### **About This Manual**

The Employee Appointment Module is simple to use. The maximum benefit with the least time spent will be obtained if you start at the first page of this manual and follow the directions exactly as you enter the first record in your computer.

Square boxes in this manual surround the key that you are to press on your keyboard. , press the enter key on your keyboard. As an example, when you read

ENTER

The word

**TYPE** is followed by bracketed [ ] instructions of what to type into a field.

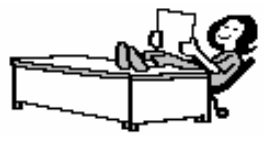

Note: For Technical Support, email: helpdesk@hdis.org

## Navigation

Whenever you see one click the left side of your mouse once.

-A

Whenever you see two

click the left side of your mouse twice.

#### **Navigation Keys For Entering Information**

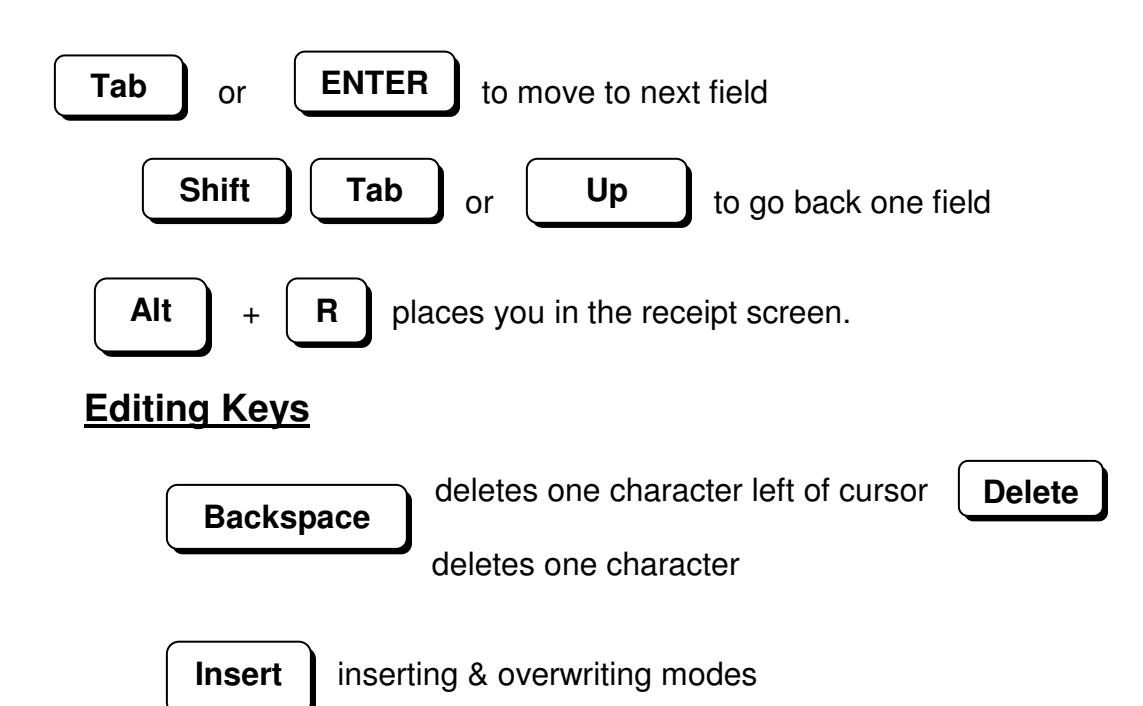

When you see a pull-down field, click the arrow to the right to view all your choices.

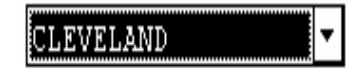

Starting HDIS

#### **MICROSOFT Windows Users**

Start

Programs

**Health District Info Systems** 

HDIS

#### Health District Information System Menu Bar

#### HDIS (Health District Information System)

has several different modules designed to assist your health district in its day-to-day operations. The **Employee Appointment Module** is a great addition to these modules and helps simplify scheduling appointments.

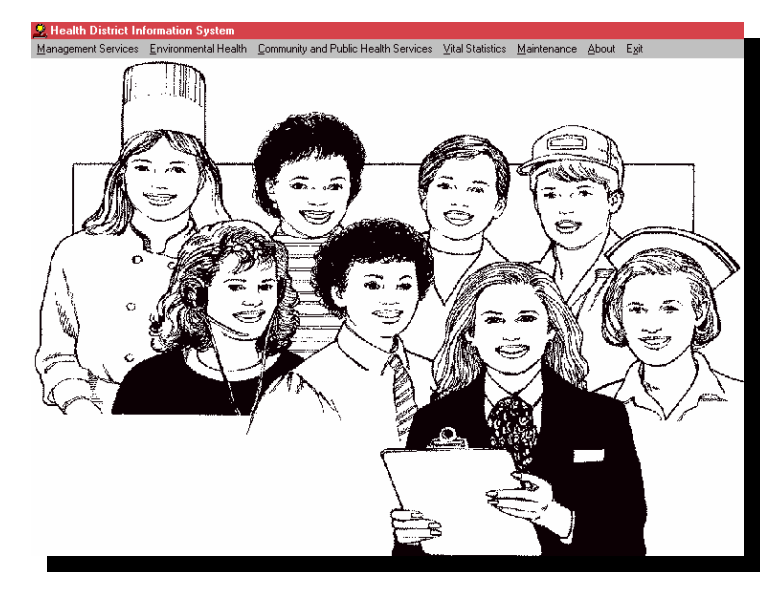

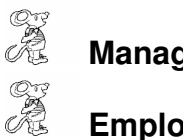

Management Services

#### Employee Appointment Books

| 🚵 Health District                                                   | Information System   | 1                                    |                  |             |       |      |
|---------------------------------------------------------------------|----------------------|--------------------------------------|------------------|-------------|-------|------|
| Management Services                                                 | Environmental Health | Community and Public Health Services | Vital Statistics | Maintenance | About | Exit |
| Employee Appointm<br>Inventory<br>Payables<br>Bersonnel<br>Receipts | ent Books            |                                      | ~                |             |       |      |

### Adding a Appointment Book

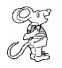

Maintenance – Appointment Books

| 🚨 Employee Appointm       | ient Books - Health Distri | ct Information System        |                        |                                          |  |
|---------------------------|----------------------------|------------------------------|------------------------|------------------------------------------|--|
| Book/Print An Appointment | Create An Appointment Book | In/Out Board - Environmental | In/Out Board - Nursing | Maintenance Return                       |  |
| 540 AM                    |                            |                              |                        | Appoinment Books                         |  |
|                           |                            |                              |                        | Field Names                              |  |
|                           |                            |                              |                        | General Profile                          |  |
|                           |                            |                              |                        | Printer Setup                            |  |
|                           |                            |                              |                        | Reindex/Pack Appointment Book Data Files |  |
|                           |                            |                              |                        |                                          |  |

| Vame              | Abbreviation 🔺 | Close  |
|-------------------|----------------|--------|
|                   |                | bbA    |
| BRIAN LAVELLE     | BTL            |        |
| BRODIE NAPAVER    | BN             | Delete |
| DOUG DICKERSON    | DD             | Print  |
| HOLLY COPTER      | HC             |        |
| JAMES AMENDOLA    | JA             |        |
| JANE SMITH        | JS             |        |
| JOE NAPAVER       | JN             |        |
| JOHN STOREY       | JS             |        |
| MICHELLE WILLIAMS | MW             |        |
|                   |                |        |
|                   |                |        |
|                   |                |        |
|                   |                |        |
|                   |                |        |

The "Add/Delete/Modify Appointment Books" window allows you to add the individual employee appointment books. To add an appointment book for an employee, simply click "Add" and type the employee's name in the "Name" field, give the book an abbreviation (employee's initials). When you are finished adding your books, click the "Close" button.

#### **Creating an Appointment Book**

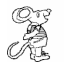

Create An Appointment Book

| Appoinme | ent Schedule         |        |                   |                               |                          |             |
|----------|----------------------|--------|-------------------|-------------------------------|--------------------------|-------------|
|          | Create /             | An App | oinme             | ent Bo                        | ok                       |             |
| Veer     | Ann ainter ant Deals |        |                   |                               |                          |             |
| rear     | Appointment Book     |        | S                 | elect Mo                      | onth                     |             |
| 2008     | JOHN SMITH           | •      | Jan               | elect Mo                      | nth<br>Mar               | Create Book |
| 2008     | JOHN SMITH           | •      | Jan<br>Apr        | elect Mo<br>Feb<br>May        | nth<br>Mar<br>Jun        | Create Book |
| 2008     | JOHN SMITH           | •      | Jan<br>Apr<br>Jul | elect Mo<br>Feb<br>May<br>Aug | nth<br>Mar<br>Jun<br>Sep | Create Book |

The "**Appointment Schedule**" window will create the appointment books for the employees that you just have added in the "**Add/Delete/Modify Appointment Books**" window. Enter the year and choose the employee book. Finally, select which month you wish to create the appointment book. The month that you will select will turn **BLUE**.

| Field/Button     | Description                                         |
|------------------|-----------------------------------------------------|
| Year             | Enter the year of the book                          |
| Appointment Book | Select the employee                                 |
| Select Month     | Click the month you wish to create the book         |
| Create Book      | Click to create the book for the month and employee |
| Close            | Closes the window                                   |

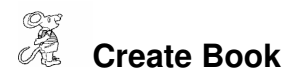

| Į | 🖂 Create An Appoinment Book for JOHN SMITH |     |          |       |     |     |     |     |                                    |                                    |
|---|--------------------------------------------|-----|----------|-------|-----|-----|-----|-----|------------------------------------|------------------------------------|
|   | February, 2008                             |     |          |       |     |     |     |     |                                    |                                    |
|   | Choose Inter∨al                            | 5.  | E        | Block | Out | Day | s   |     | Block Ou                           | ıt Times                           |
|   | Interval                                   | Sun | Mon      | Tue   | Wed | Thu | Fri | Sat | A.M.                               | Р.М.                               |
|   |                                            |     |          |       |     |     | x   | x   | ▼ 12:00 ▼ 12:30<br>▼ 01:00 ▼ 01:30 | ☐ 12:00 ☐ 12:30<br>☐ 01:00 ☐ 01:30 |
|   | R                                          | х   | x        | x     | x   | x   | x   | X   | I▼ 02:00 I▼ 02:30                  | □ 02:00 □ 02:30                    |
|   |                                            | ×   | Y        | ×     | x   | Y   | Y   | ×   | Ø 03:00 Ø 03:30                    | □ 03:00 □ 03:30                    |
|   |                                            |     | <u> </u> | ^     | ^   | ^   | ^   |     | ✓ 04:00 ✓ 04:30                    | ✓ 04:00 ✓ 04:30                    |
|   |                                            | х   | X        | X     | X   | X   | X   | X   | ▼ 05:00 ▼ 05:30                    | ▼ 05:00 ▼ 05:30                    |
|   |                                            | ×   | ×        | x     | ×   | X   | X   |     | ✓ 06:00 ✓ 06:30                    | ▼ 06:00 ▼ 06:30                    |
|   |                                            |     |          | ~     |     | ~   | ~   | ]   | Ø7:00 Ø 07:30                      | ▼ 07:00 ▼ 07:30                    |
|   |                                            |     |          |       |     |     |     |     | □ 08:00 □ 08:30                    | ▼ 08:00 ▼ 08:30                    |
|   |                                            |     |          |       |     |     |     |     | □ 09:00 □ 09:30                    | ♥ 09:00 ♥ 09:30                    |
|   |                                            |     |          |       |     |     |     |     | ☐ 10:00   ☐ 10:30                  | ▼ 10:00                            |
|   |                                            |     |          |       |     |     |     |     | <u>□</u> 11:00 <u>□</u> 11:30      | 🔽 11:00 🔽 11:30                    |
|   | Create Times Close                         |     |          |       |     |     |     |     |                                    |                                    |

The "Create Appointment Times" window allows you to choose the time between scheduled appointments (Interval), days that are available for scheduling appointments (Block Out Days), and the times that are available for scheduling (Block Out Times).

| Field/Button    | Description                                            |
|-----------------|--------------------------------------------------------|
| Interval        | Interval of appointment times in minutes               |
| Block out Days  | Click on the days when appointments are able to be     |
|                 | scheduled ( x represents no appointment on that day)   |
| Block out Times | Click on the times when appointments are able to be    |
|                 | scheduled; times with a checkmark will be blocked out. |
| Create Times    | Click to create available appointment times            |
| Close           | Closes the window                                      |

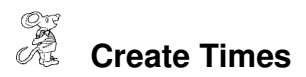

| Z | S Create An Appoinment | t Book for JOHN SMITH        | ×                                                                                                    |
|---|------------------------|------------------------------|----------------------------------------------------------------------------------------------------|
|   |                        | February, 2008               |                                                                                                    |
| 8 | Choose Interva         | 🖰 Verify Interval 🛛 🕅        | Dut Times                                                                                                    |
|   | Interval               | Double Check Your Interval ! | P.M.<br>□ 12:00 □ 12:30<br>□ 01:00 □ 01:30<br>□ 02:00 □ 02:30<br>□ 03:00 □ 03:30<br>□ 04:00 □ 04:30<br>□ 05:00 □ 05:30                                                                                                    |
|   |                        | Then Click OK or Cancel.     | ▼       06:00       ▼       06:30         ▼       07:00       ▼       07:30         ▼       08:00       ▼       08:30         ▼       09:00       ▼       09:30         ▼       10:00       ▼       10:30         ▼       11:00       ▼       11:30 |
| 3 | ·                      | Create Time                  | es Close                                                                                                    |

After clicking the "**Create Times**" button, the window above will appear prompting you to double check your interval. Click "**OK**" to finish creating the book.

## **Book/Print An Appointment**

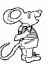

Book/Print an Appointment

| 🧟 Employee Appointment Books - Health District Information System                                                           |  |  |  |  |  |
|----------------------------------------------------------------------------------------------------|--|--|--|--|--|
| Book/Print An Appointment Create An Appointment Book In/Out Board - Environmental In/Out Board - Nursing Maintenance Return |  |  |  |  |  |
|                                                                                                    |  |  |  |  |  |
|                                                                                                    |  |  |  |  |  |

|      | Select An        | Appoinment Book |       |
|------|------------------|-----------------|-------|
| Year | Appointment Book |                 |       |
| 2008 | JOHN SMITH       | Book Appoinment | Close |

This window allows you to select what book you would like to book appointments. Simply enter the year and choose the appointment book for the employee.

| Field/Button     | Description                                      |
|------------------|--------------------------------------------------|
| Year             | Year of the book                                 |
| Appointment Book | Select the employee book you wish to schedule in |
| Book Appointment | Click to navigate to the appointment book window |
| Close            | Closes the window                                |

# Book/Print an Appointment

| 🖰 Book | Арроі | ntment | i - Johi | SMIT | 1 / 200 | 8 / 32-0 |               |                |                   |     |
|--------|-------|--------|----------|------|---------|----------|---------------|----------------|-------------------|-----|
|        |       |        |          |      |         |          | Name/Location |                |                   |     |
| Jan    | Feb   | Mar    | Apr      | May  | Jun     | NR       |               |                | Close             |     |
| Jul    | Aua   | Sep    | Oct      | Nov  | Dec     |          | Address       |                | Mous (nett        | 1   |
|        |       |        |          |      |         |          |               |                | wove Appt"        |     |
| Sun    | Mon   | Tue    | Wed      | Thu  | Fri     | Sat      |               | ~              | Clear Annt*       | 1   |
|        |       |        |          |      | 1       | 2        | Phone Conta   | ct             |                   |     |
| 3      | 4     | 5      | 6        | 7    | 8       | 9        |               |                | Delete Appt*      | 1   |
| 10     | 11    | 12     | 13       | 14   | 15      | 16       | Service       |                |                   |     |
| 17     | 18    | 19     | 20       | 21   | 22      | 23       |               |                | Add Appt.         |     |
|        | 10    | 15     | 20       | 21   | 22      | 23       | Comment       |                |                   | 1   |
| 24     | 25    | 26     | 27       | 28   | 29      |          |               |                | Search Book for N | ame |
|        |       |        |          |      |         |          | Book Appt.    | Only Available | Print             | 1   |
| Time   | AM/F  | PM Na  | ame      |      |         |          | Contact       | Phone          | Service           |     |
| 08:00  | AM    |        |          |      |         |          |               |                |                   |     |
| 08:15  | AM    |        |          |      |         |          |               |                |                   |     |
| 08:30  | AM    |        |          |      |         |          | 8             |                | 2                 |     |
| 08:45  | AM    |        |          |      |         |          |               |                | 50<br>14          |     |
| 09:00  | AM    | -      |          |      |         |          |               |                | 60                |     |
| 09:15  | AM    |        |          |      |         |          |               |                |                   |     |
| 09:30  | AM    |        |          |      |         |          |               |                |                   |     |
| 09:45  | AM    |        |          |      |         |          |               |                |                   |     |
| 10:00  | AM    |        |          |      |         |          | A             |                |                   | -   |
| 1      |       |        |          |      |         |          |               |                |                   | •   |

The "**Book Appointment**" window is where you will book your appointments. The upper left hand corner displays whose appointment book you are in and the year for that appointment book. The month and day that you are scheduling will appear in **BLUE**. The days that appear in **BLACK** are other days in the specified month that are available for scheduling. The days that appear in **RED** are the block out days that are unavailable for scheduling.

| Field/Button    | Description                                                     |
|-----------------|-----------------------------------------------------------------|
| Name/Location   | Enter the name/location of the appointment                      |
| Address         | Enter the address                                               |
| Phone           | Enter the phone number                                          |
| Contact         | Enter the contact's name                                        |
| Service         | Enter the service                                               |
| Comment         | Enter any comments on the appointment                           |
| Book Appt.      | Click a time in the Grid, then click to book the appointment    |
| Move Appt.*     | Right click to move an appointment from the grid                |
| Clear Appt.*    | Right click to clear an appointment                             |
| Delete Appt.*   | Right click to totally delete an appointment time from the grid |
| Add Appointment | Click to add an appointment time to the grid                    |

| Search Book for Name | Click to search for other appointments with the same name/location |
|----------------------|--------------------------------------------------------------------|
| Only Available       | Click to view available appointment times only                     |
| Print                | Click to open the print window                                     |
| Close                | Closes the window                                                  |

\*\*\*\* The Appointment Books module can be accessed from any HDIS Environmental Module by clicking ALT-A. All information from the record in that module will be transferred into the appropriate fields in the appointment book (i.e. name/location, address, contact, phone information).

## **Print Button**

| <u>S</u> | Print |
|----------|-------|
| -        |       |
| U US     | гш    |

| 🖴 Print                                                                                                    | ×  |
|----------------------------------------------------------------------------------------------------|----|
| Form:            • Print Daily          Print Daily (all times)       From       03/03/2008       To       03/03/2008            • Print Mailing Labels          • Print Envelopes          • Print Letters |    |
| Output to:<br>Preview<br>Print                                                                                                    | OK |

## **Print Options**

| Field/Button         | Description                                             |
|----------------------|---------------------------------------------------------|
| Print Daily          | Prints a list of your daily appointments                |
| Print Daily          | Prints a list of your daily appointments with all times |
| Print Mailing Labels | Prints mailing labels for your appointments             |
| Print Envelopes      | Prints envelopes for your appointments                  |
| Print Letters        | Prints letters for your appointments                    |
| Print                | Prints the report                                       |
| Preview              | Previews the report                                     |

#### **Employee In/Out Board**

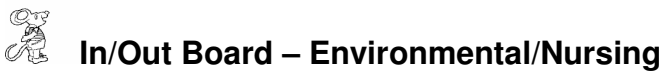

| 🖀 Environmental - In/Out Boa | rd |            |          |    | 2 |
|------------------------------|----|------------|----------|----|---|
| Name                         | In | Out Return | Am       | Pm |   |
| ANN SMITH                    |    |            |          | E  |   |
| BERNIE KOSAR                 | Г  |            |          | Г  |   |
| BRIAN WILLIAMS               | Г  |            | Γ        | Г  |   |
| DOUG DICKERSON               | Г  |            | Г        | Г  |   |
| EROCK KIRCHNER               | Г  |            |          |    |   |
| JOE CARTER                   | Γ  |            |          | Π  | 7 |
| JOHN STOREY                  |    |            | Г        | Ē  | - |
| KELLY PAVLIK                 |    |            |          |    |   |
| KEVIN MONN                   | Г  |            |          | 6  | Ī |
| LUKE NAPAVER                 | Г  |            | Г        | Γ  | Ī |
| MARK HARBISON                | Г  |            |          | 5  | Ī |
| MAURA KELLOG                 | Г  |            | Г        | Γ  | Ī |
| RANDALL FOXX                 | Г  |            | Γ        |    | Ī |
| SEAN RADIGAN                 | Г  |            |          |    | Ī |
| THOMAS LANNING               |    |            | <b>F</b> | Π  | Ī |
| TIM PETT                     | Г  |            |          | -  | Ī |

The Employee In/Out Board is available for both nursing and environmental workers. Employees can mark whether they are in or out of the office and specify a return time. You can enter specific information on your whereabouts by clicking the "**Zoom**" button. This table can be accessed by all HDIS workstations.

| 🛄 Zoom                           |                         |
|----------------------------------|-------------------------|
| Name<br>BERNIE KOSAR<br>Location | In / Out Return AM / PM |
| City                             | Contact Name            |
| Contact Phone                    | Employee Cell           |
| Comments                         |                         |

The **Zoom** button allows you to enter specific information if you are out of the office.

## Maintenance - Add/Delete/Modify Tables

Maintenance

| Book/Print An Appointment Create An Appointment Book In/Out Board - Environmental In/Out Board - Nursing Maintenance Return Appointment Books General Profile | 🧟 Employee Appointr                               | nent Books - Health Distri  | ct Information System |                        |                                                                                                    |  |
|----------------------------------------------------------------------------------------------------|---------------------------------------------------|-----------------------------|-----------------------|------------------------|----------------------------------------------------------------------------------------------------|--|
| Printer Setup<br>Reindex/Pack Appointment Book Data Files                                                                                                    | 22 Employee Appointr<br>Book/Print An Appointment | rient Books - Health Distri | et information system | In/Out Board - Nursing | Maintenance Return<br>Appoinment Books<br>General Profile<br>Printer Setup<br>Reindex/Pack Appointment Book Data Files |  |

The maintenance menu contains a list of tables that you can modify for your program.

# Appointment Books

| Add/Delete/Modify Appointment | Books          | E      |
|-------------------------------|----------------|--------|
| Name                          | Abbreviation 🔺 | Close  |
| •                             |                | 0.dd   |
| BRIAN LAVELLE                 | BTL            | A00    |
| BRODIE NAPAVER                | BN             | Delete |
| DOUG DICKERSON                | DD             | Print  |
| HOLLY COPTER                  | HC             |        |
| JAMES AMENDOLA                | JA             |        |
| JANE SMITH                    | JS             |        |
| JOE NAPAVER                   | JN             |        |
| JOHN SMITH                    | JS             |        |
| JOHN STOREY                   | JS             |        |
| MICHELLE WILLIAMS             | MW             |        |
|                               |                |        |
|                               |                |        |
|                               |                |        |
|                               | _              |        |
| 1                             | <u>}</u>       |        |

| Field/Button  | Description                        |
|---------------|------------------------------------|
| Name          | Enter the employee's name          |
| Abbreviation  | Enter the initials of the employee |
| Close Button  | Closes the table                   |
| Add Button    | Adds a contact to the list         |
| Delete Button | Deletes a highlighted entry        |
| Print Button  | Prints the list                    |

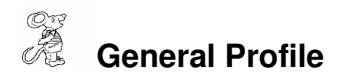

| 🚨 General Profile                                                                      |
|----------------------------------------------------------------------------------------|
| Demographics General Management Environmental Community & Public Health Services Vital |
| Health Department                                                                      |
| Division                                                                               |
| Address1                                                                               |
| Address2                                                                               |
| City State Zip                                                                         |
| County                                                                                 |
| Phone #'s FAX #                                                                        |
| Federal Tax ID                                                                         |
| Commissioner                                                                           |
| Client/Server Location C:(HDIS\DATA                                                    |
| ☐ 2007 ☐ 2006 ☐ 2005 ☐ 2004 ☐ 2003 ☐ 2002 ☐ 2001 ☐ 2000 ☐ 1999 ☐ 1998                  |
| Make Checks Payable to: Close                                                          |

The **General Profile** enables you to enter the basic information for your health department.

| Printer |                                  |             |             |
|---------|----------------------------------|-------------|-------------|
| Name:   | Auto HP LaserJet 4050 Series PCL | 6 on OP 💌 📃 | Properties  |
| Status: | Ready                            |             |             |
| Type:   | HP LaserJet 4050 Series PCL6     |             |             |
| Where:  | \\OPTIPLEX-745\HPLaserJ          |             |             |
| Comment | ;                                |             |             |
| Paper   |                                  | Orientation | i           |
| Size:   | Letter                           |             | Portrait    |
| Source: | Automatically Select             | A           | C Landscape |

The print setup allows you to choose from what printer you would like to print. Select the printer in the name dropdown and click "**OK**".

# Reindex/Pack Appointment Book Files

| 🖀 Maintenace - Reindex/Pack Appoi | intment Book Data Files |  |
|-----------------------------------|-------------------------|--|
| This procedure will               | rebuild indexes !       |  |
| If you have the Ne                | etwork Version,         |  |
| please have all us                | sers exit HDIS!         |  |
| Continue                          | Close                   |  |
|                                   |                         |  |

This function is only needed should your data be corrupt due to a power failure. Please contact CHC Software if you have any questions or concerns.

CHC Software, Inc. Health District Information Systems helpdesk@hdis.org